## **PRESENTATION DU TABLEUR**

MODIFIER LE FORMAT D'UN NOMBRE, (monétaire, date, décimale...)

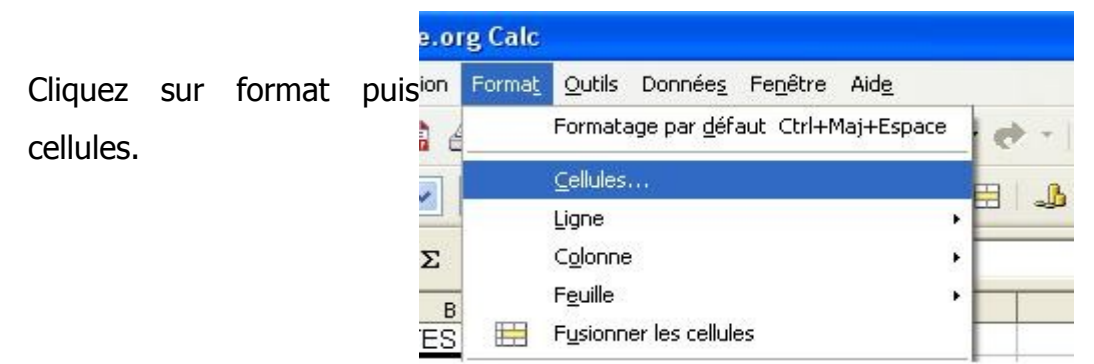

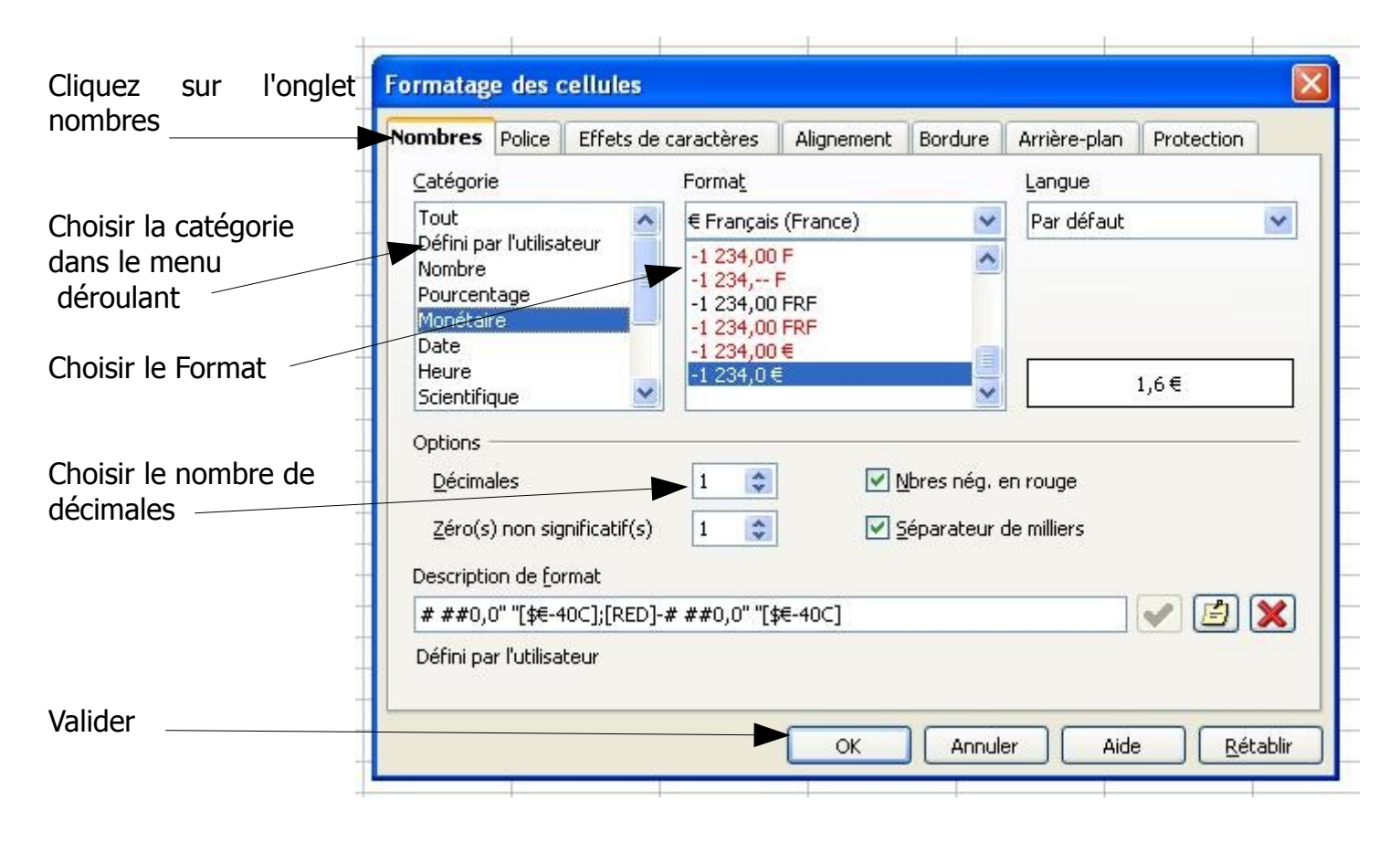

VOUS POUVEZ TOUJOURS REVENIR EN ARRIERE, NOUBLIEZ PAS DE SELECTIONNER VOTRE CELLULE